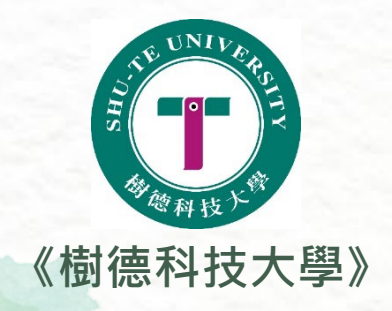

## 如何填寫調查表單

登入樹德科大學生帳號:https://reurl.cc/ZVAZIM Step1:帳號輸入「s(小寫)+學號」(如:s23129123) Step2:預設密碼「身分證字號」(英文字須大寫)

业填寫表單:https://forms.gle/cW3yKLyujAGDYzsc8

2-3工作天後,下載註冊繳費單:<u>http://www.swd.stu.edu.tw/?.p=HEZZ</u>

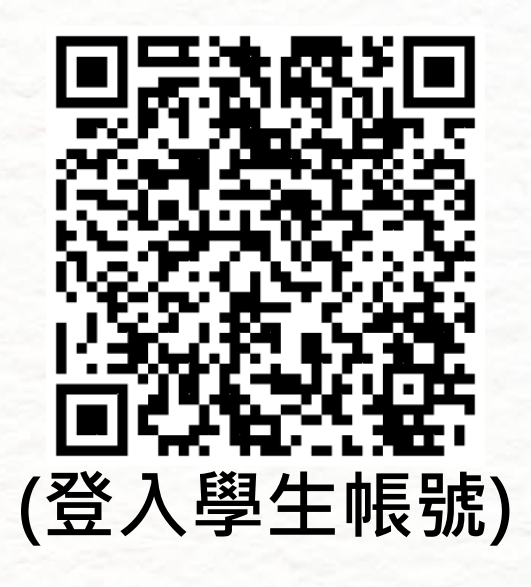

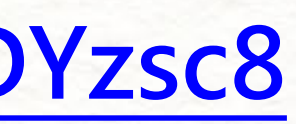

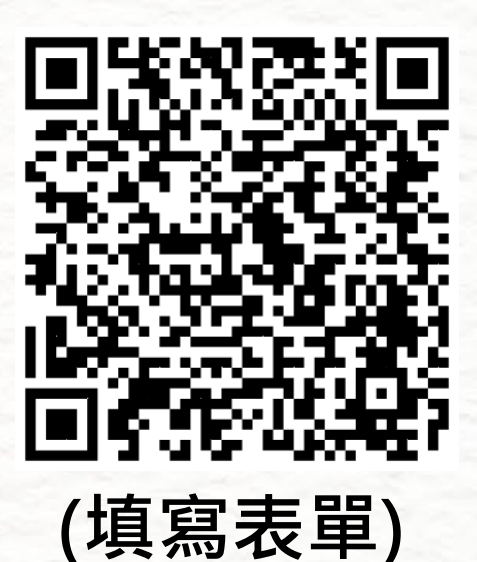